• Click the "Actions" button under the "Manage" menu tab

| 🗿 🔍 🗮 🗞 🗸 🖓 🕫                                                                                                    | Shipping Toole Ship Works - mroctop 24@gmail.com                                                                                                    | - 🗆 X                                                                                                    |
|----------------------------------------------------------------------------------------------------|----------------------------------------------------------------------------------------------------|----------------------------------------------------------------------------------------------------|
| Home Output Manage                                                                                                    | Verv Heb Shipping<br>Actors Proping Shipping Settings<br>Actors Profiles<br>History Database                                                                                                    | 0                                                                                                    |
| CActions There are 10 tasks with errors.                                                                                                    | u Bross                                                                                                    | )                                                                                                    |
| Orders         #         X           →         Search (1)         →         ▲         A1 (2)         →         ▲         My Filters (0)         →         ▲         Manual (My Manual Store) (2)         →         ▲         ★         ★         ★         ★         ★         ★         ★         ★         ★         ★         ★         ★         ★         ★         ★         ★         ★         ★         ★         ★         ★         ★         ★         ★         ★         ★         ★         ★         ★         ★         ★         ★         ★         ★         ★         ★         ★         ★         ★         ★         ★         ★         ★         ★         ★         ★         ★         ★         ★         ★         ★         ★         ★         ★         ★         ★         ★         ★         ★         ★         ★         ★         ★         ★         ★         ★         ★         ★         ★         ★         ★         ★         ★         ★         ★         ★         ★         ★         ★         ★         ★         ★         ★         ★         ★         ★         ★ | N Search Orders Search these results Search these results A of the following conditions are met                                                                                                    | Shaping 3 X<br>Processed Today<br>Tracking #andfaverfandf 3                                                                                                    |
| → Construction (2) → ✓ All U.S. (2) → ✓ U.S. Residential (0) → ✓ U.S. Commercial (0) → ✓ U.S. PO Box (0) → ✓ U.S. PO Box (0)                                                                                                    | 🔊 Yesterday 🔹 Miy Manual 5 244 👘 💷 US                                                                                                    | Provider: Other Calculate Control Control Cont |
|                                                                                                    |                                                                                                    | Origin: My Manual Store  Name Full Name: My Manual Store Company:                                                                                                    |
| Age (2)<br>Today (0)<br>Last 7 days (2)<br>Last 30 days (2)                                                                                                    |                                                                                                    | Address<br>Street:                                                                                                    |
| Y Last 90 days (2)     Grders     Customers Notes                                                                                                    |                                                                                                    | State \ Prov: · · · · · · · · · · · · · · · · · · ·                                                                                                    |
| Note<br>Add Note                                                                                                    |                                                                                                    | Country: United States ···· Contact Information                                                                                                    |
|                                                                                                    |                                                                                                    | Email:<br>Phone:                                                                                                    |
|                                                                                                    |                                                                                                    | To asdfasdf, Domestic                                                                                                    |
|                                                                                                    | <u>د</u>                                                                                                    | Rates 4 X                                                                                                    |
|                                                                                                    | Items         Otherges         Otherges         Otherges         Otherges         Otherges         Otherges         Otherges         Otherges         Otherges         Otherges         Otherges         Amount         Edit         Delete         The order has no items.         Add Item         Add Item | Service Days Rate                                                                                                    |
|                                                                                                    |                                                                                                    | P ShipWorks needs your address to get rates. Enter                                                                                                    |

## • Click "New Action"

| 3000 h.                                                                                                    | Shiping Tools ShipiWorks - mroctopi24@gmail.com                                                                                                    | - 🗆 X                                                                                                    |
|----------------------------------------------------------------------------------------------------|----------------------------------------------------------------------------------------------------|----------------------------------------------------------------------------------------------------|
| Home Output Manage                                                                                                    | View Heb Shipping<br>Actions Shipping Stepping Stepping Stepping<br>Actions Shipping Stepping Ste | 6                                                                                                    |
| Actions There are 10 tasks with errors.                                                                                                    | w Errors                                                                                                    |                                                                                                    |
| Orders 9 X                                                                                                    | Search Orders Search these results                                                                                                    | Shipping 7 ×                                                                                                    |
| AI (2)<br>My Filters (0)<br>Manual (My Manual Store) (2)<br>AI Orders (2)                                                                                                    | If All of the following conditions are met     If All of the following conditions are met     If All of the following conditions are met       If All of the following conditions are met     If All of the following conditions are met     If All of the following conditions are met       If All of the following conditions are met     If All of the following conditions are met     If All of the following conditions are met       If All of the following conditions are met     If All of the following conditions are met     If All of the following conditions are met       Date     Store Name     Order #     It lem Name     Qty       Notes     Requested Shipping     S: Country S: First Name     S: Last Name                                                                                                    | Processed Today<br>Tracking #asdfaverfasdf ③                                                                                                    |
| Potestration (2)         Potestration (2)           Potestration (2)         Potestration (2)           Potestration (2)         Potestration (2)           Potestration (2)         Potestration (2)           Potestration (2)         Potestration (2)           Potestration (2)         Potestration (2)           Potestration (2)         Potestration (2)           Potestration (2)         Potestration (2)           Potestration (2)         Potestration (2)           Potestration (2)         Potestration (2)           Potestration (2)         Potestration (2)           Potestration (2)         Potestration (2)           Potestration (2)         Potestration (2)           Potestration (2)         Potestration (2) | Action Manager  Action Name Run When Tasks Delete old data Delete old data Send web request.  Action A shipment is processed Send web request.  Action Cloce                                                                                                    | Requested Shipping: N/A       From: My Manual Store       Origin       Origin:       Mame       Full Name:       Full Name:       Full Name:       Full Name:       Full Name:       Full Name:       Full Name:       Full Name:       Otype:       Company:       Ody:       Street:       Oty:       State (Prov:       Country:       United States       Contact Information       Email: |
|                                                                                                    |                                                                                                    | Phone:                                                                                                    |
|                                                                                                    | Items     Items                                                                                                    | Service Days Rate ShpiWorks could not get rates for this shipment  ShpiWorks needs your address to get rates. Enter                                                                                                    |

- Select "A shipment is processed" under When the following occurs:
- Deselect "Only for..."
- Click "Add Task" and select "Send web request"

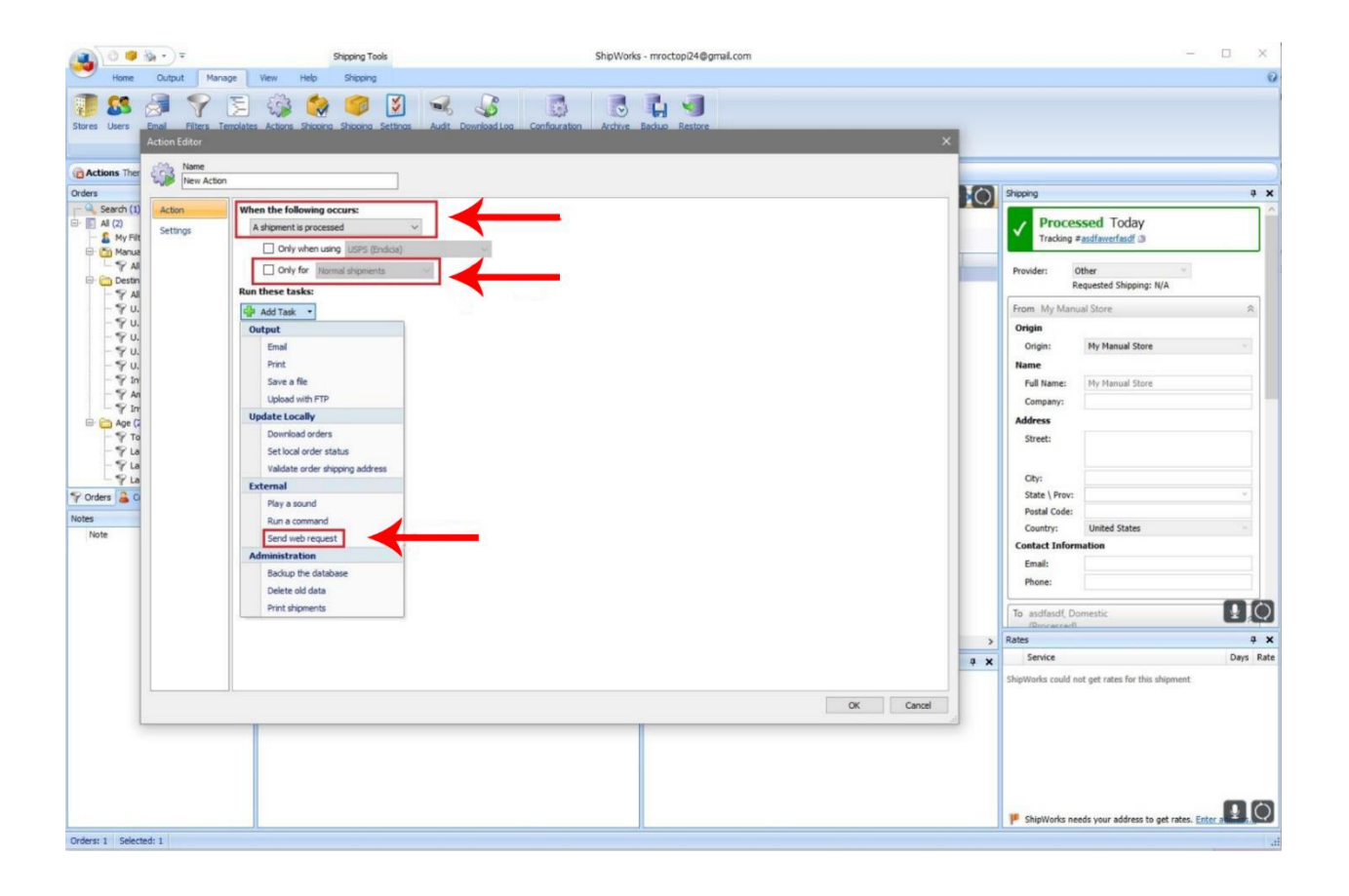

- Select "Using the results of processing a template" under *Send the request:*
- Select "POST" under as a
- Select "XML Source" at the bottom of the dropdown list under *Template*
- Paste the string of text provided to you under *Request URL*:

|                                                      | (the + ) =                         | Shipping Tools                                                                                                    | ShinWorks - morton/24@amail.com                                                                                          |          | - D X                                             |
|------------------------------------------------------|------------------------------------|----------------------------------------------------------------------------------------------------|----------------------------------------------------------------------------------------------------|----------|---------------------------------------------------|
| Home                                                 | Quitraut Manan                     | e View Help Shinning                                                                                                    | Singerones - Insoccepte raignmencom                                                                                      |          | 0                                                 |
| Stores Users                                         | Email Filters Ten<br>Action Editor | Dialates Actions Shooing Shooing Settings Audit                                                                                                    | Comfostion Confostion Arthre Bodue Restore                                                                               | ×        |                                                   |
| Crders                                               | Name<br>New Action                 |                                                                                                    |                                                                                                    |          | Shipping 9 X                                      |
|                                                      | Action<br>Settings                 | When the following occurs:<br>A shipment is processed  Only when using USPS (Endice)                                                                                                    |                                                                                                    |          | Processed Today     Tracking #adfaverfadf ③       |
| 🕀 🔭 Destin                                           |                                    | Run these tasks:                                                                                                    |                                                                                                    |          | Provider: Other<br>Requested Shipping: N/A        |
| P u<br>P u<br>P u<br>P u<br>P u<br>P u<br>P u<br>P u |                                    | Send web request     Send the request     Send the request     using the results of pro     Template: Divide state of pro     Template: Divide state of pro     represent the results of pro     represent the results of pro     represent the rest of pro     rep | cesarg a template v as a POST v<br>rce<br>rcedontifier -shiptividaDektepimiSourcelparentAccountid-1<br>orde(Code/Number) | ><br>4 x | From My Manual Store                              |
|                                                      |                                    |                                                                                                    | ox                                                                                                    | Cancel   |                                                   |
|                                                      |                                    |                                                                                                    |                                                                                                    |          | Shiptions needs your address to get rates. Enter. |

Note: Do not use the string in the screenshot below

- Click "Okay"
- Click "Close"